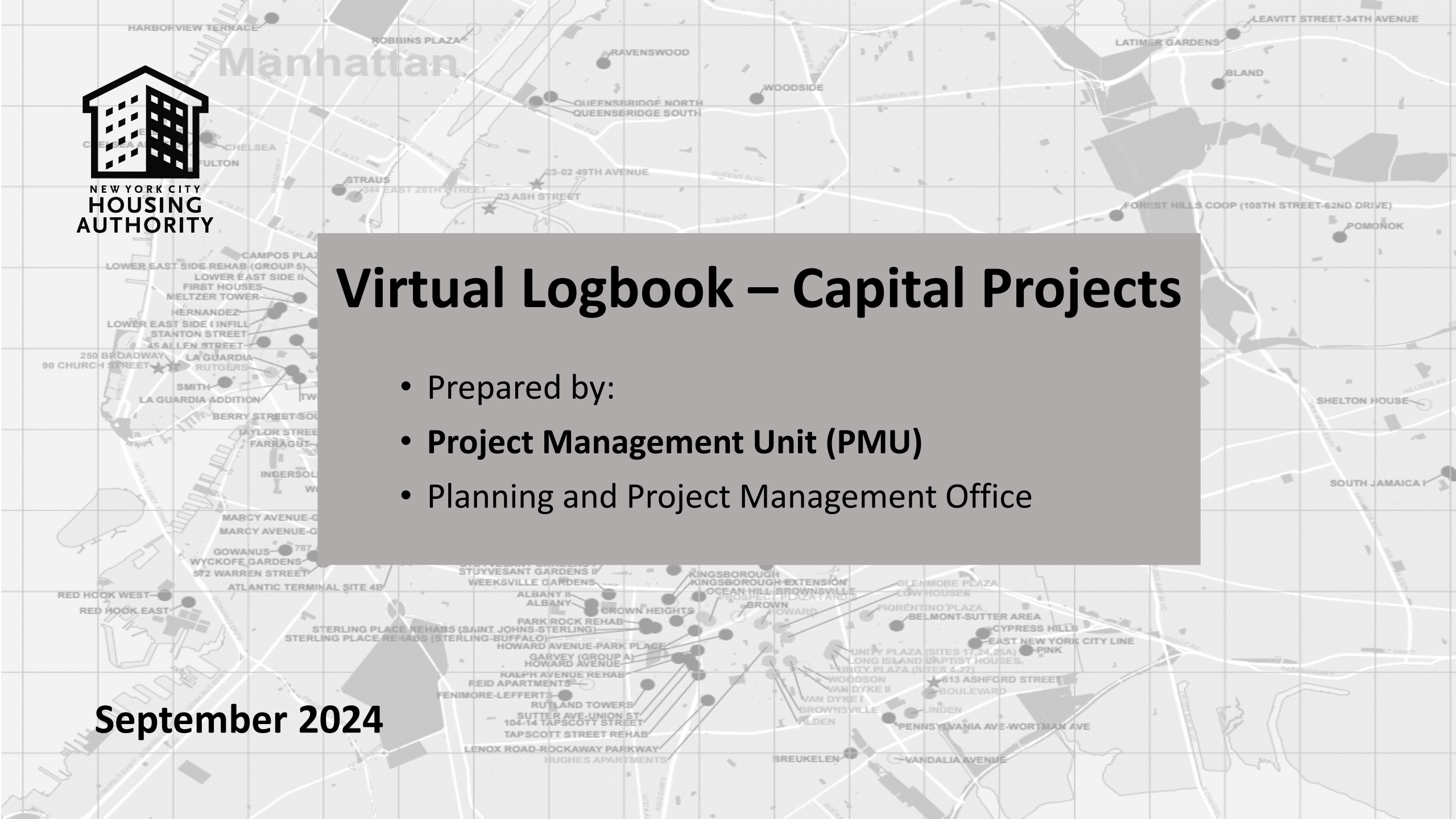

# General Virtual Logbook

PMU has implemented a digital logbook instead of physical one that will allow vendors, contractors, and other visitors to:

- 1. Check-in
- 2. Check-out
- 3. Pre-check-in

NYCHA requires the scheduled vendors to pre-checkin at least 24 hours in advance of the appointment to fill in the planned onsite form.

General Virtual Logbook Link https://forms.office.com/g/qZW4Etshy1

Pre-Check In Vendor Form Link

https://forms.office.com/g/1btDLfEX41

#### GENERAL VIRTUAL LOGBOOK

#### Sign In Here

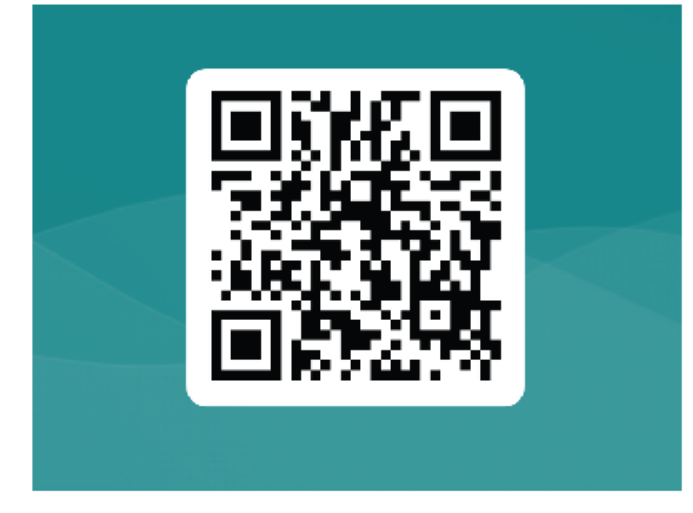

### Are you a vendor, a skilled trades worker, or visiting NYCHA residents?

#### Make sure to sign in & out using the QR code.

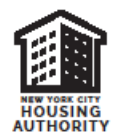

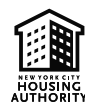

### Virtual Logbook

NYCHA has transitioned from physical to a virtual logbook, facilitating streamlined processes for vendors, skilled trades, and visitors by enabling them to:

- 1. At the location where you would normally find the physical logbook for Skilled Trade, there's now a flyer with a QR code. Scan it to check in and out upon arrival.
- 2. Replace traditional paper logbooks with a virtual.

This digital system offers several benefits:

- Development staff and Central Office (CO) will have real-time visibility of the virtual logbook.
- Quality Assurance, Compliance, Operations, and Monitoring Agents can efficiently track skilled trades' activities.
- Developments and CO can remotely monitor the logbook, ensuring accurate records of on-site vendors, skilled trades, and visitors.

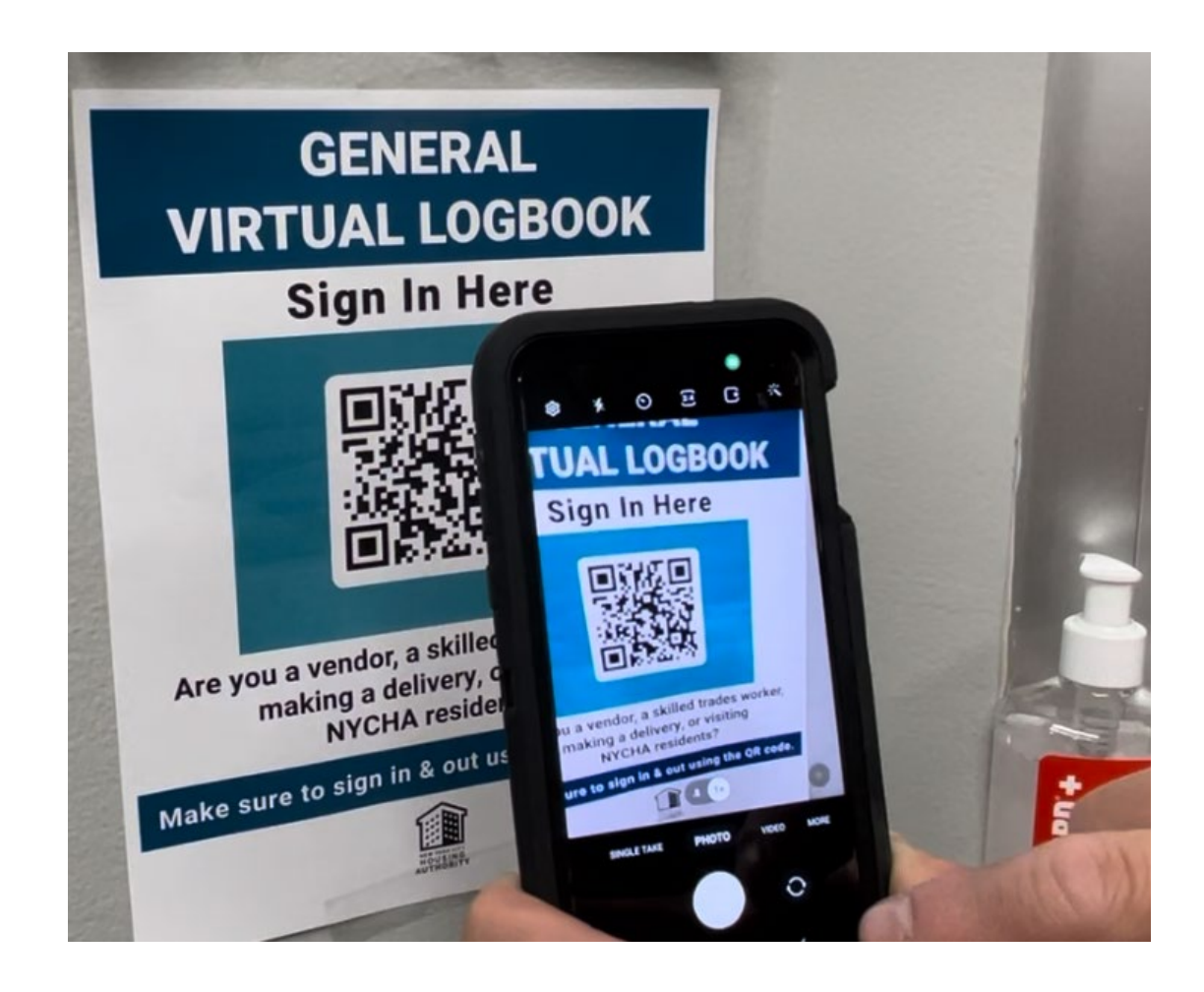

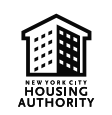

#### A&CM Checking-In Checking In

- 1. Open your camera app: Handheld has a built-in camera app. Locate and open it.
- 2. Point the camera at the QR code: Hold your phone so the QR code appears within the frame on your camera screen. Try to keep the code level and in focus.
- **3.** Scan the code: Many phones will automatically detect the QR code and display a notification or highlight it on the screen.
- 4. Follow the prompt: Once the code is scanned, you'll usually see a notification with a link or additional information. Tap the notification to be directed to the form for Check-in/check-out encoded in the QR code.

**Note:** please input 'N/A' if a certain item does not apply to you.

Instructional Video: How to Scan QR Code on Any Android - 2023 (youtube.com)

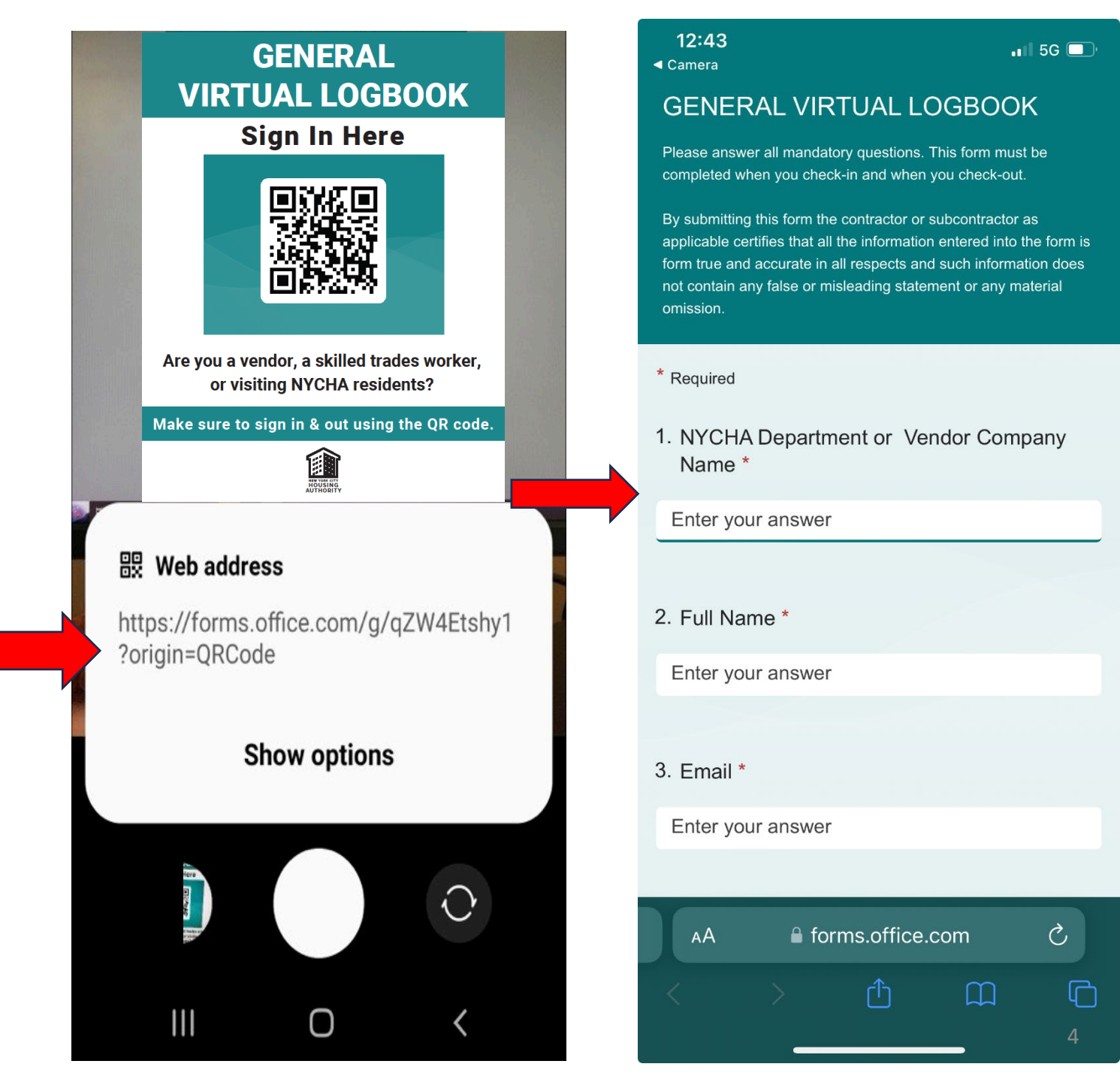

### **General Virtual Logbook - A&CM**

- Fill out all required fields (#1-6)
- Note: #3- Vendor Company Name: Vendor must fill out complete Vendor Company Name

| Please answer all mandatory questions. This form must be completed when you of                                                                                                    | heck-in and when you check-out.                                              |
|----------------------------------------------------------------------------------------------------|------------------------------------------------------------------------------|
| By submitting this form the contractor or subcontractor as applicable certifies that<br>form is form true and accurate in all respects and such information does not conta<br>or any material omission. | all the information entered into the<br>in any false or misleading statement |
| * Required                                                                                                    |                                                                              |
| 1. Please select one of the following Options *                                                                                                    |                                                                              |
| Vendor Check In                                                                                                    |                                                                              |
| O Vendor Check Out                                                                                                    |                                                                              |
| Skilled Trades Check In                                                                                                    |                                                                              |
| Skilled Trades Check Out                                                                                                    |                                                                              |
| Other Check In                                                                                                    |                                                                              |
| Other Check Out                                                                                                    |                                                                              |

| * Required                 |
|----------------------------|
| Vendor Check In Section    |
| 2. Full Name *             |
| Enter your answer          |
|                            |
| 3. Vendor Company Name *   |
| Enter your answer          |
|                            |
| 4. Phone Number *          |
| Enter your answer          |
|                            |
| 5. Vendor ID               |
| Enter your answer          |
|                            |
| 6. Business License Number |
| Enter your answer          |

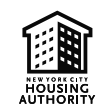

### General Virtual Logbook Cont. - A&CM

- Fill out #7-15.
- #12 click the drop-down box and click Capital Projects.

| 7. Development *                                                                              |  |  |  |  |
|-----------------------------------------------------------------------------------------------|--|--|--|--|
| Select your answer $\checkmark$                                                               |  |  |  |  |
| 8. Full address of work being performed (include apartment # or general area as applicable) * |  |  |  |  |
| Enter your answer                                                                             |  |  |  |  |
|                                                                                               |  |  |  |  |
| 9. Work Order # (ie.12345707, 126478958, 887495, etc.)                                        |  |  |  |  |
| Enter your answer                                                                             |  |  |  |  |
| 10. Type of contract                                                                          |  |  |  |  |
| Blanket Agreement (should have a release #)                                                   |  |  |  |  |
| Standard Purchase Orders (Micro purchase/Small Procurement)                                   |  |  |  |  |
| 11. Purchase Order # (include release # when applicable)                                      |  |  |  |  |
| Enter your answer                                                                             |  |  |  |  |

| 12. | Type of work performed by vendor *     |                          |
|-----|----------------------------------------|--------------------------|
|     | Capital Projects                       | $\mathbf{\mathbf{\vee}}$ |
|     | ✓ Capital Projects                     |                          |
| 13. | Capital Project - Main Scope of Work * |                          |
|     | Enter your answer                      |                          |
|     |                                        |                          |
| 14. | E-Builder # *                          |                          |
|     | Enter your answer                      |                          |
|     |                                        |                          |
| 15. | Number of staff on site *              |                          |
|     | Enter your answer                      |                          |
|     |                                        |                          |
|     | Back Submit                            |                          |

### General Virtual Logbook Cont. – A&CM

• Once the form is submitted, if applicable, submit another response.

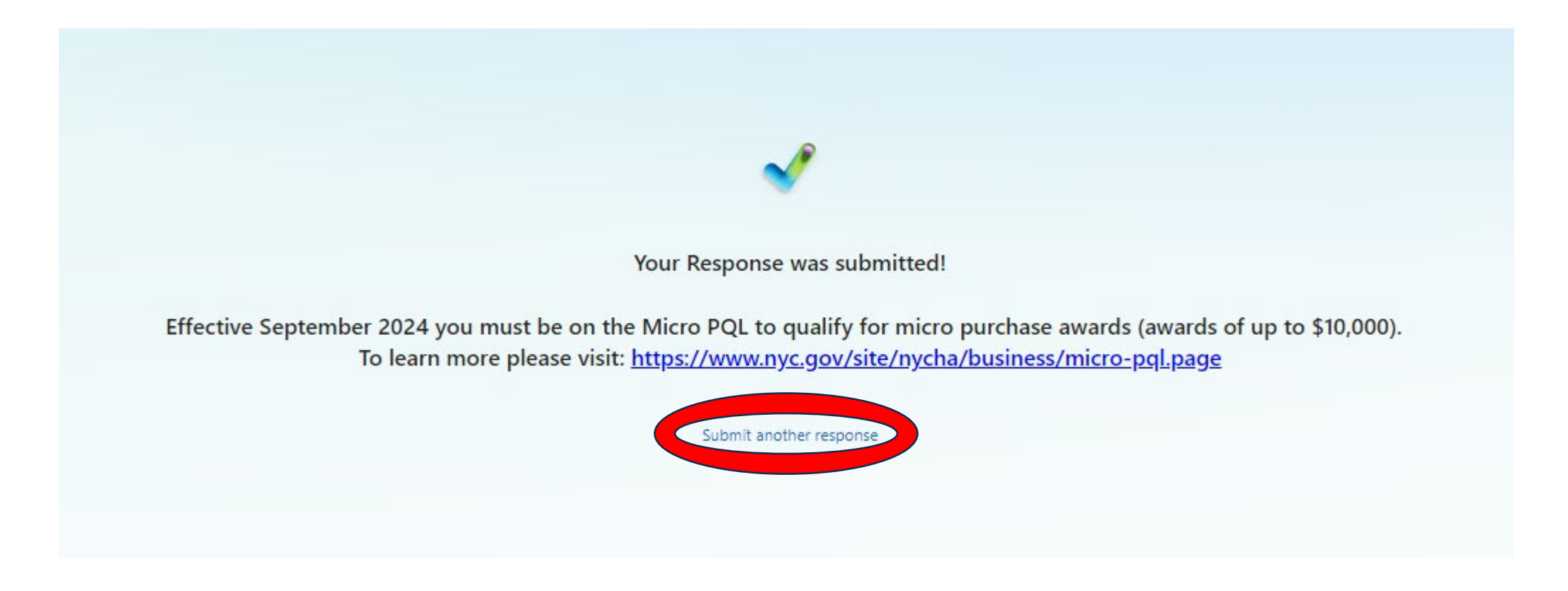

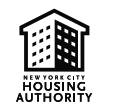

## General Virtual Logbook Cont. - A&CM

• Check-Out or go to a new location if reassigned to another development

| * Required                                      | * Required                                                                                                    |
|-------------------------------------------------|----------------------------------------------------------------------------------------------------|
| 1. Please select one of the following Options * | Vendor Check Out Section<br>If you are ending the day, please select "Home (End of Day)" in the drop down menu below |
| Vendor Check In                                 | 2. Full Name *                                                                                                    |
| Vendor Check Out                                | Enter your answer                                                                                                    |
| Skilled Trades Check In                         | 3. Vendor Company Name *                                                                                             |
| Skilled Trades Check Out                        | Enter your answer                                                                                                    |
| Other Check In                                  | 4. If Re-Assigned to Another Development *                                                                           |
| Other Check Out                                 | Select your answer $\sim$                                                                                            |
| Next                                            | Back Submit                                                                                                    |

### General Virtual Logbook Cont. – A&CM

- Select next location or Home (End of Day).
- If next location is selected, make sure to check-in at next location upon arrival.

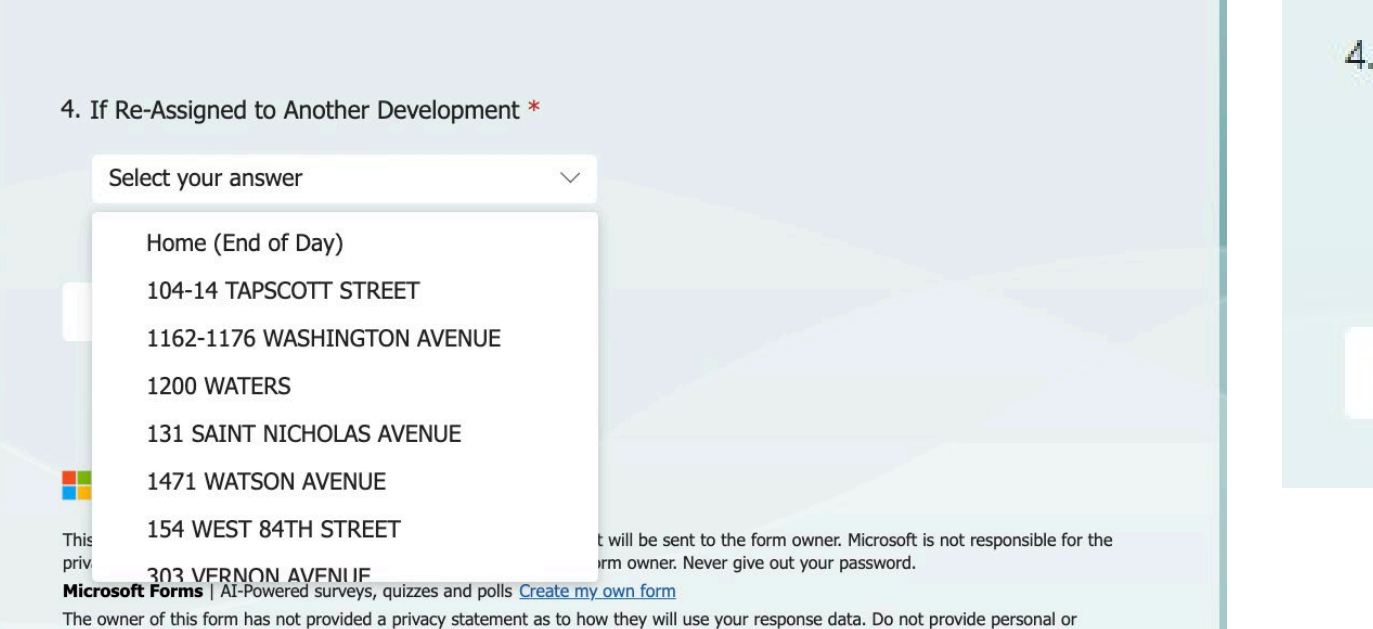

4. If Re-Assigned to Another Development \* Home (End of Day) ✓ Back Submit

sensitive information. | Terms of use

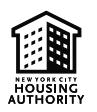

### **General Virtual Logbook Cont.**

• Once the form is submitted, if applicable, submit another response.

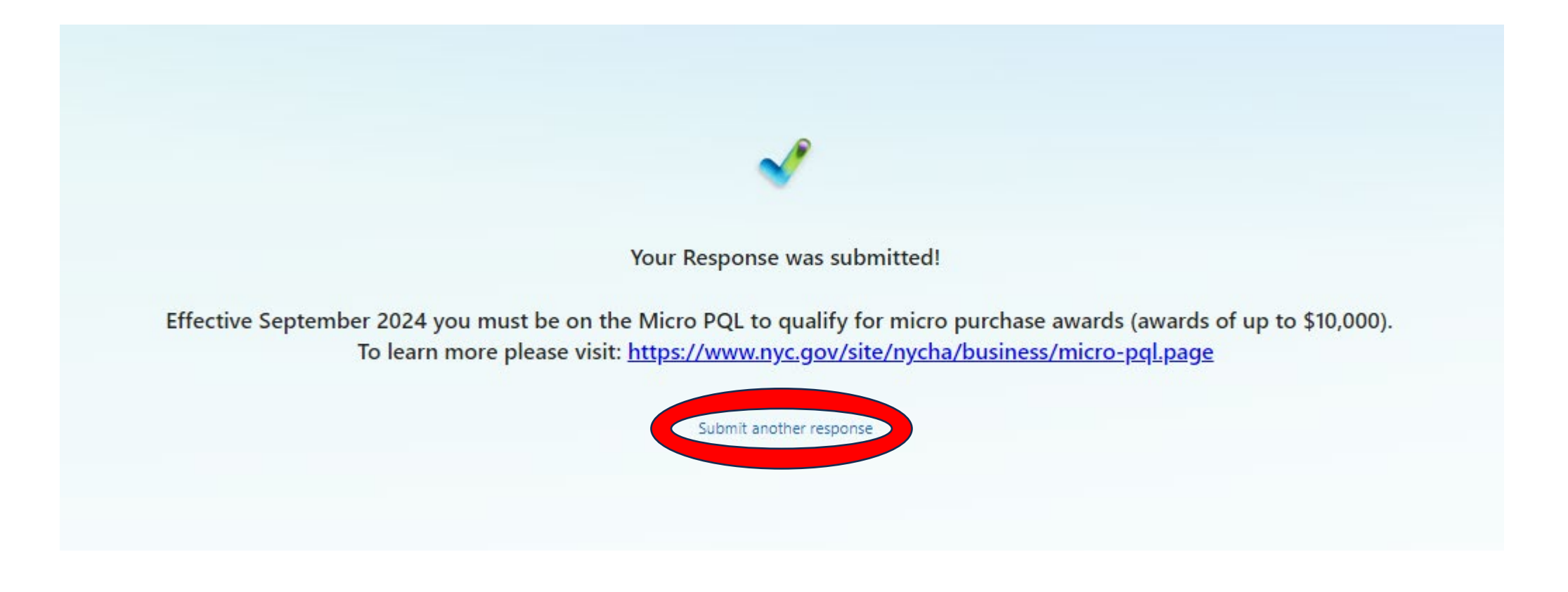

### **Pre-Check-In Form**

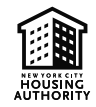

### **Pre-Check In Form – A&CM**

Given the extended timelines of A&CM Projects, we request that all A&CM Capital Projects complete the pre-check-in form once for each given project, ensuring that the date ranges for on-site work are included.

- At least 24 hours before scheduled visit. Fill out fields #1-9
- *#7,* please include the **start date** of the project.

| * Required                       | 6. Purchase Order # (includes release # when applicable) |
|----------------------------------|----------------------------------------------------------|
| 1. Vendor Company Name *         | Enter your answer                                        |
| Enter your answer                |                                                          |
|                                  | 7. Pre-Check In From Date *                              |
| 2. Vendor Supervisor Full Name * | Please input date (M/d/yyyy)                             |
|                                  |                                                          |
| 3. Email *                       | 8. Estimated Time of Arrival *                           |
| Enter your answer                | Select your answer V                                     |
|                                  |                                                          |
| 4. Phone Number *                | 9. Type of work to be performed *                        |
| Enter your answer                | Select your answer V                                     |
| 5. Development *                 | Submit                                                   |
| Select your answer               |                                                          |

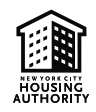

### Pre-Check In Form Cont.- A&CM

- Fill out fields #9-10.
- #9 has a drop-down box, make sure to select Capital Projects.
- #10, please select the **end date** of the project.

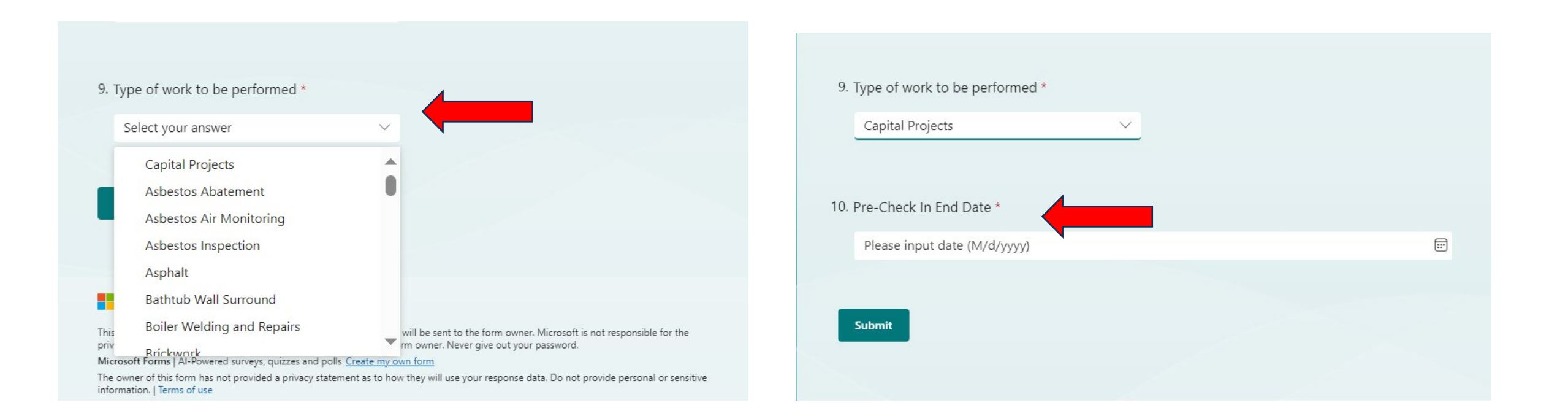

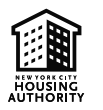

### **General Virtual Logbook Cont.**

Once the form is submitted, if applicable, submit another response.

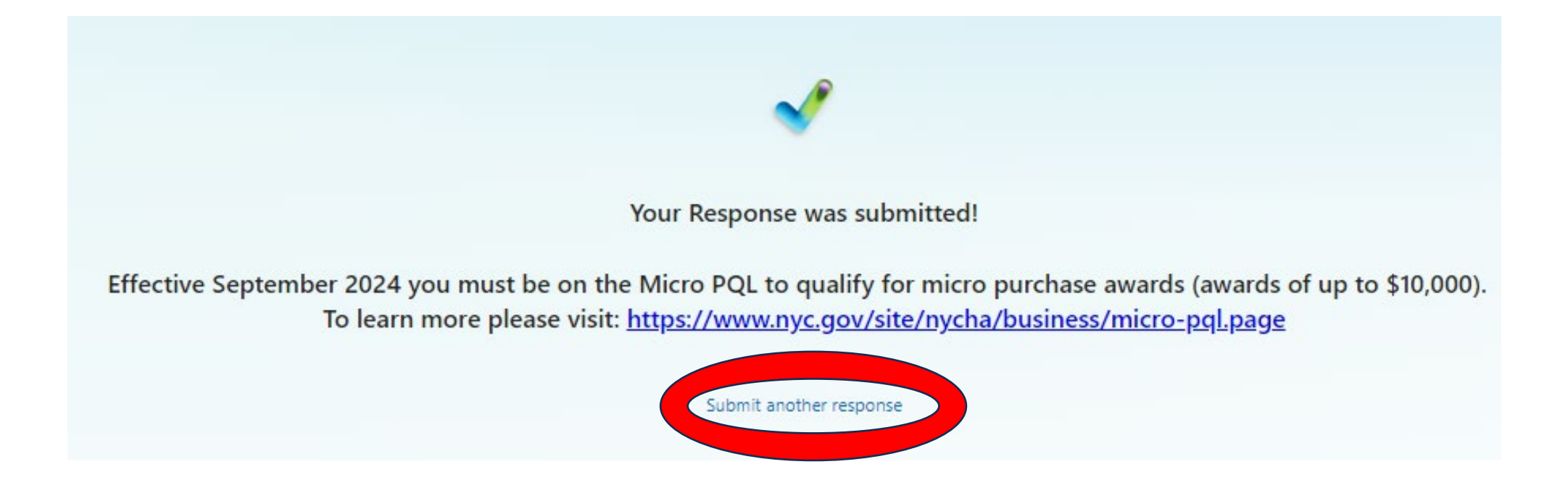

## **Common Technical Issues**

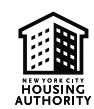

#### **Common Tech. Issues** Enable QR Code with NYCHA Handheld/Phone

There have been instances where users encountered difficulty accessing the QR code using the camera.

Below are steps on how to enable the QR code:

**1:** Open the camera on the phone.

**2:** On the top left-hand side select the settings gear.

**3**: Under "Scan QR codes" make sure the option is on.

**4:** Refer to slide 6 to start the check-in and out process.

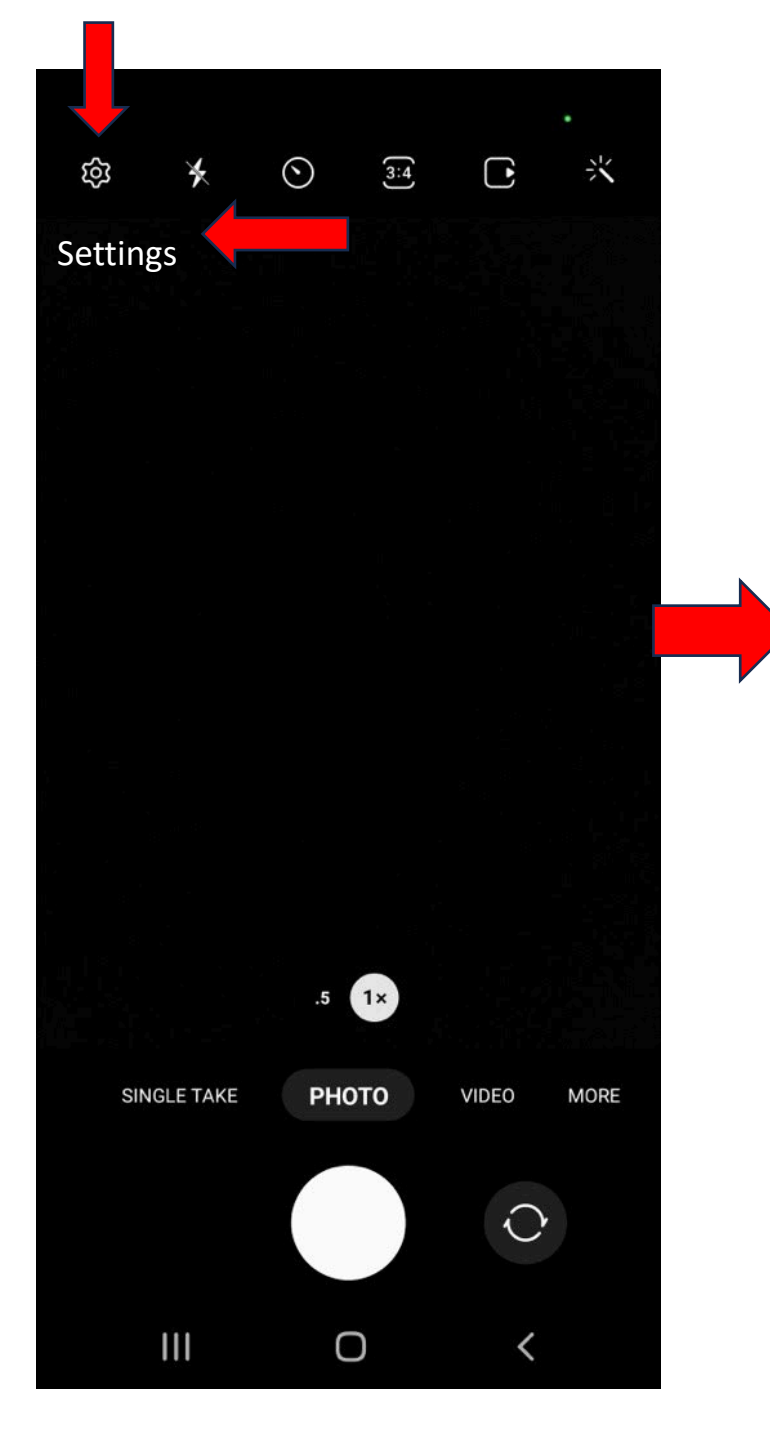

#### 12:12 ⊘ 🖾 🏚 🗘 🛆 🔺 🖙 💐 🐙 📶 72% 💼 Camera settings < Intelligent features Scene optimizer Shot suggestions Get on-screen guides to help you line up great shots. Scan QR codes **Pictures** Swipe Shutter button to Take burst shot Picture formats Selfies Save selfies as previewed Save selfies and selfie videos as they appear in the preview without flipping them.

 $\bigcirc$ 

<

Selfie color tone Original

111

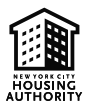

#### Common Tech. Questions Cont. Using Correct Browser

There have been instances where users encountered difficulty accessing the link via Google Chrome browsers.

The next page provides steps on switching browsers from Chrome to Web to access the virtual logbook link. gcc02.safelinks.protection.outlook.cor

a 🙍 🔬 94% 🗖

#### Webpage not available

The webpage at https://gcc02.safelinks.protection.outlook.com/? url=https%3A%2F%2Fforms.office.com%2Fg%2Ff could not be loaded because:

....

 $\bigcap$ 

Ch

በ

net::ERR\_INTERNET\_DISCONNECTED

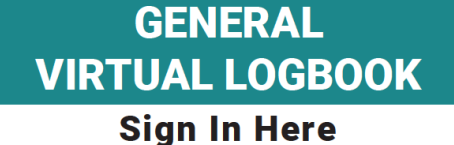

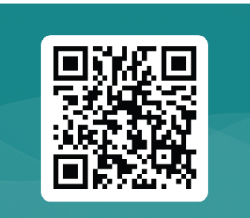

Are you a vendor, a skilled trades worker, or visiting NYCHA residents?

Make sure to sign in & out using the QR code.

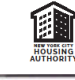

#### 🐯 Web address

https://forms.office.com/g/qZW4Etshy1 ?origin=QRCode

Show options

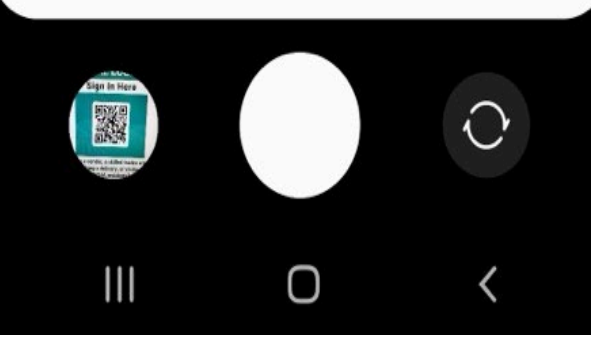

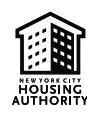

#### Common Tech. Questions Cont. Using Correct Browser

- 1: Select the top of the phone then swipe down.
- **2:** Select the settings gear on the top right corner.
- **3:** Swipe down to the end of settings.

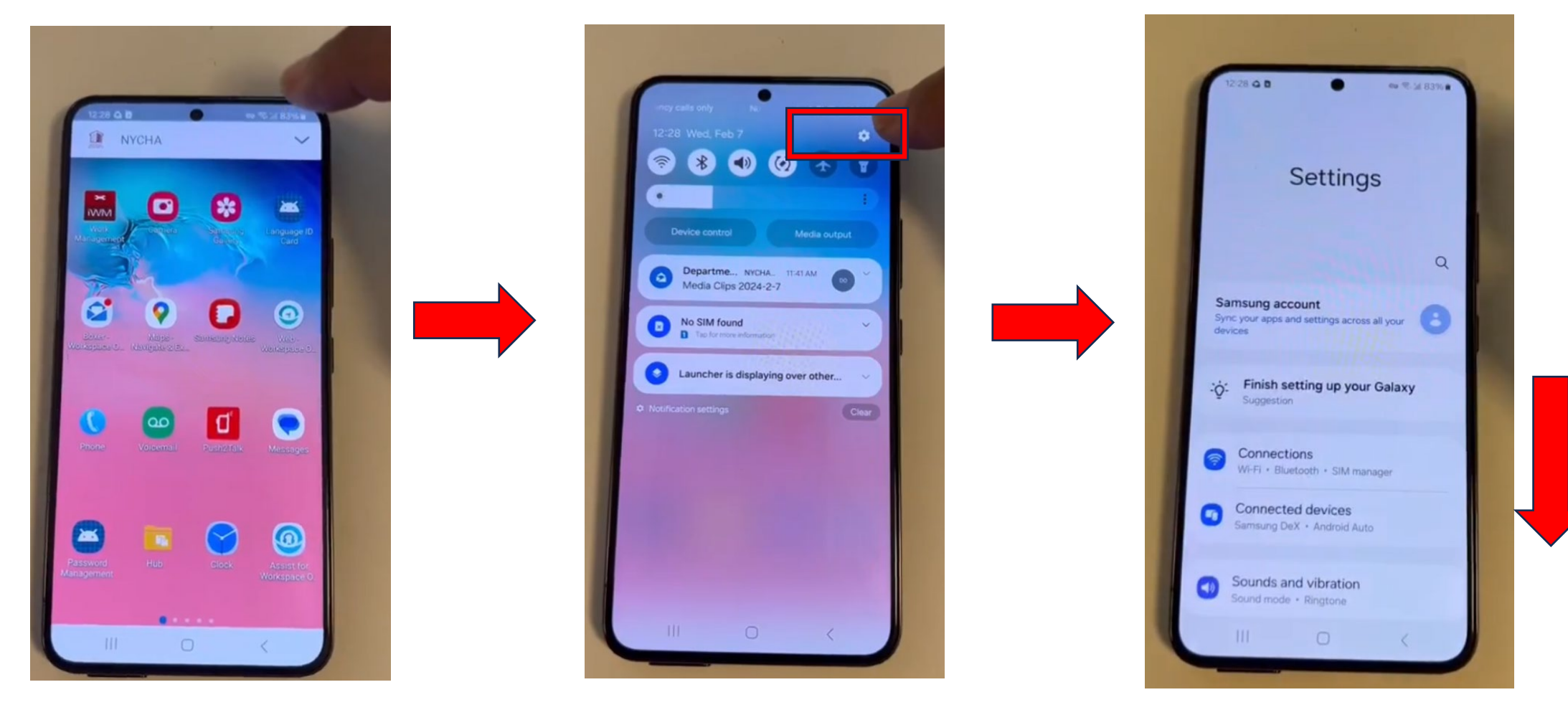

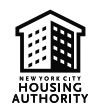

#### Common Tech. Questions Cont.

#### **Using Correct Browser**

- 4: Select "Apps."
- 5: Select "Choose default apps."
- 6: Select "Browser app."

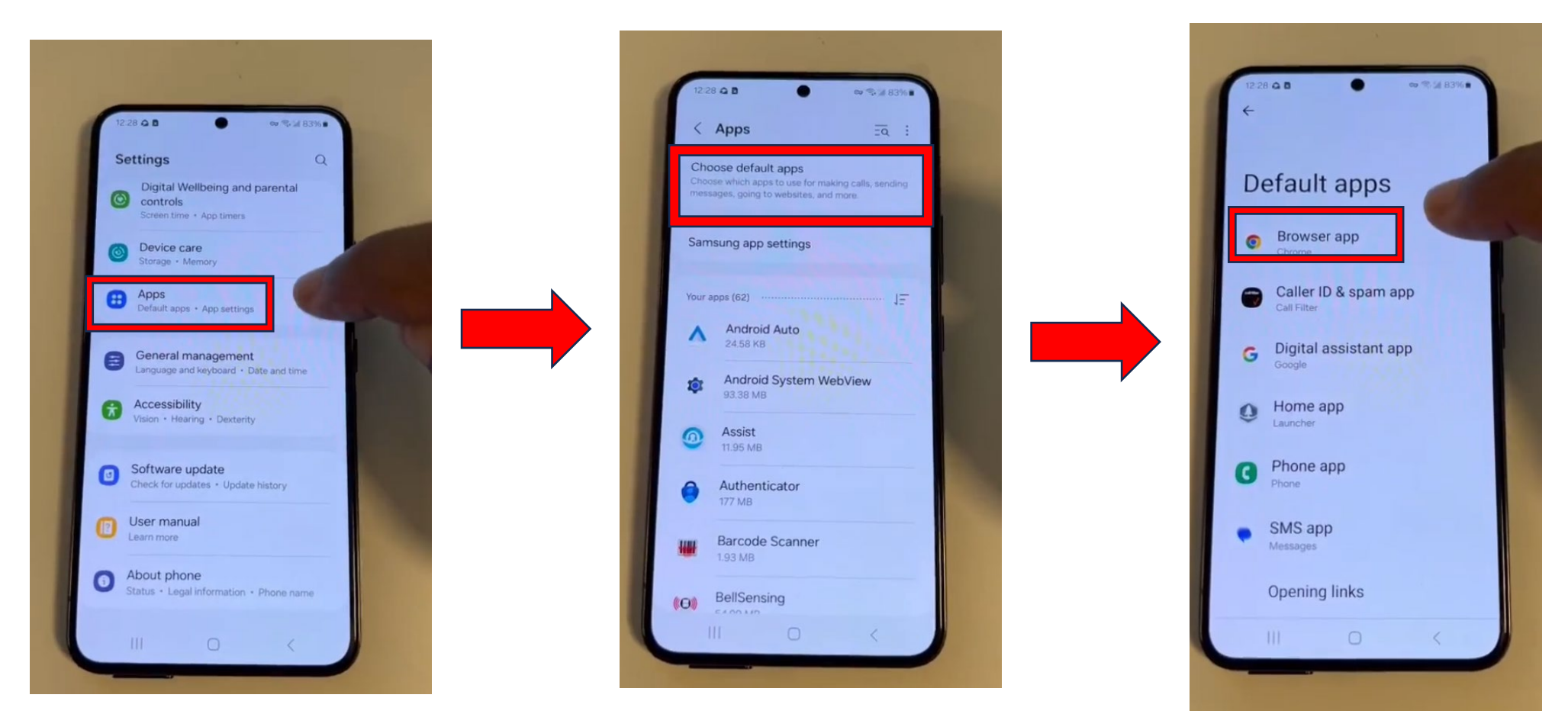

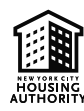

#### Common Tech. Questions Cont. Using Correct Browser

Step 7: select the "Web" option.

Step 8: go back to the home screen.

The virtual logbook link should now be available under "Web."

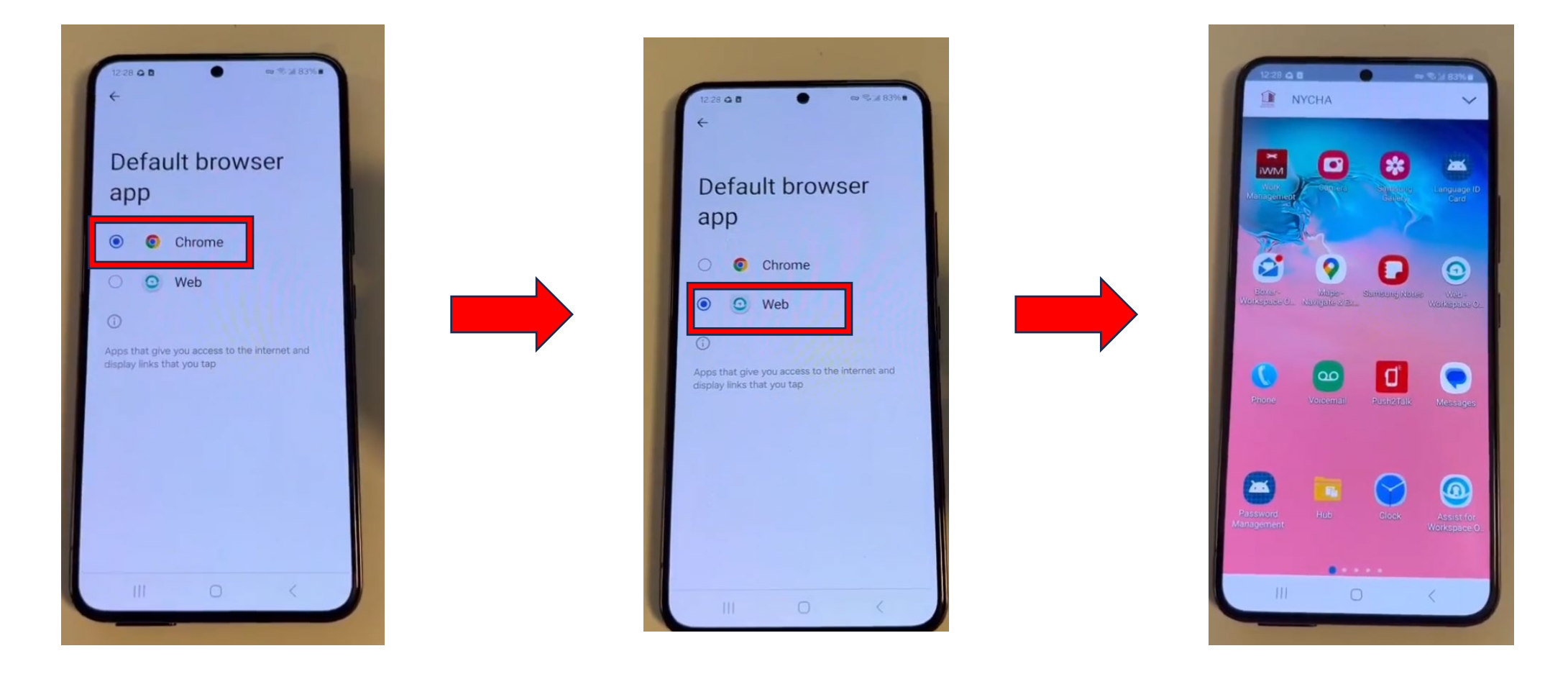

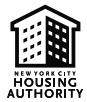

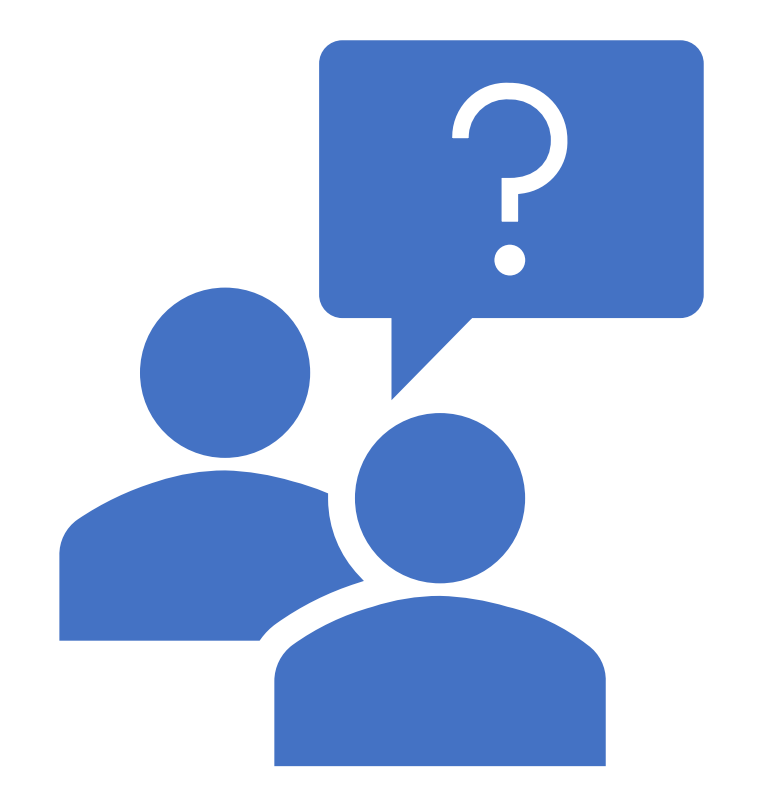

## Have questions?

**Contact:** 

Email: ppmo@nycha.nyc.gov